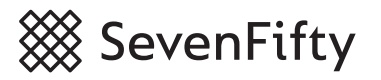

## **Sharing Lists With Your Team**

Provide direction and focus for your reps by creating and sharing SevenFifty Lists. Start by creating a product list in your SevenFifty account then create a shareable link and distribute it to your team. Here's how:

## 1. Create a new List from and add individual products to that List from the Browse tab:

| VERIFIED IN                      | FRODUCER PROFILE (7                                                          |         |
|----------------------------------|------------------------------------------------------------------------------|---------|
| Add to list 🗸                    |                                                                              |         |
| Sample sheets                    |                                                                              |         |
| Tuesday, June 25                 | s, Bourbon Barrel Aged Cabernet Sauvignon Prospectors' Proof California (20) | (7) -   |
| Wednesday, June 26               | 5                                                                            |         |
| Thursday, June 27                | 1 \$18.75                                                                    | \$225.0 |
| Friday, June 28                  | •                                                                            |         |
| Monday, July 1                   | ates                                                                         |         |
| Lists                            |                                                                              |         |
| Type to filter or create a new l | st                                                                           |         |
|                                  |                                                                              |         |
| Create                           |                                                                              |         |
| Farma Winner                     | 5, Bourbon Barrel Aged Gold Rush Red Blend (2016) - 750 mL × 12 - 146813     |         |
| rocus wines                      | 1 \$18.75                                                                    | \$225.0 |

2. Create a List with multiple items on it with the Add all to List button:

| Your book All                         | Show: 10 🖨 S  | ort by: Vendor Producer Price <b>Relevance ~</b>                 |                                  | Add all 12 to list 🗸 |          |
|---------------------------------------|---------------|------------------------------------------------------------------|----------------------------------|----------------------|----------|
| 12 results                            | CLOS DU BOURG | Domaine Huet, Vouvray Clos du Bourg Demi-Sec (20<br>Domaine Huet | 010) · 750 mL × 12 · SF0981<br>1 | \$26.67              | \$320.00 |
| Applied filters                       |               | Wine - Still - White                                             |                                  |                      |          |
| × Domaine Huet<br>× Demo Distributing |               | Loire Valley, France<br>VERIFIED IN STOCK WE 93                  |                                  | /                    |          |
| Clear All                             | Add to list ∨ |                                                                  |                                  |                      |          |

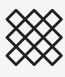

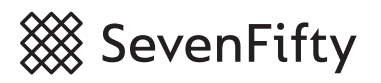

**3. Add additional instructions** at the top of your List; for example: "Focus wines" or "For ride along with..."

| Focus Wines This Month |                                                                                                    |              |  |
|------------------------|----------------------------------------------------------------------------------------------------|--------------|--|
| Search for products    | s to add to this list                                                                                                    |              |  |
| Notes for the team     | related to this List. Include instructions like "Focus products" or "For ride-along with"                                                                                                    |              |  |
|                        | "M" by Michael Mondavi, Cabernet Sauvignon Napa Valley (2014) · 750 mL × 3<br>"M" by Michael Mondavi<br>Breakthru Beverage ①<br>Wine - Still - Red<br>California, United States<br>VERIFIED IN STOCK PROFILE C | · 15677<br>1 |  |

**4. Generate a PDF** and save it to your computer, then **make your List "public"**. This will provide you with a shareable link.

|                            | Focus Wines This Month                                                    |
|----------------------------|---------------------------------------------------------------------------|
| C Sharing                  | Search for products to add to this list                                   |
| Make public<br>Collaborate | Notes for the team related to this list, to also be copied in the body of |
| PDF options                | "M" by Michael Mondavi, Cabernet S                                        |
| 🖍 Rename                   | "M" by Michael Mondavi<br>Breakthru Beverage 🛈                            |
| 🕑 Help                     | Wine - Still - Red<br>California, United States                           |
| 🛅 Delete                   | VERIFIED IN STOCK PRODUCER PROFILE C                                      |
|                            |                                                                           |

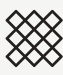

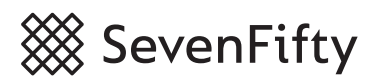

## 5. Copy the link then email it along with the PDF and instructions for your team.

| Focus Wine                                                                                                    | es This Month                                                                                                    |  |  |  |
|----------------------------------------------------------------------------------------------------|----------------------------------------------------------------------------------------------------|--|--|--|
| This list is public and can be shared with ar, one — including those outside SevenFifty — by sending them a link to <b>https://www.sevenfifty.com/lists/2003777</b> . Use the Sharing menu to the left to tweet a link to the list, preview what members of SevenFifty will see pricing or distribution information. |                                                                                                    |  |  |  |
| Search for products                                                                                                    | to add to this list                                                                                                    |  |  |  |
| Notes for the team r                                                                                                    | elated to this list, to also be copied in the body of the email                                                                                           |  |  |  |
|                                                                                                    | "M" by Michael Mondavi, Cabernet Sauvignon Napa Valley (2014) • 750 mL × 3<br>"M" by Michael Mondavi<br>Breakthru Beverage <b>1</b><br>Wine - Still - Red |  |  |  |

6. Your reps click the link and view the List in their SevenFifty accounts. They click **"Save a copy**" and the List is saved so it can be edited and reused as needed.

|                 | Focus Win                                                                                                    | es This Month                                                                  |                       |
|-----------------|----------------------------------------------------------------------------------------------------|--------------------------------------------------------------------------------|-----------------------|
| <b>t↓</b> Tweet | This list is public and can be shared with anyone, even if they do not have a SevenFifty account. Members of SevenFifty |                                                                                |                       |
| Save a copy     | distribution informati                                                                                                  | ion when logged in; others will only see product information.                  |                       |
|                 |                                                                                                    |                                                                                |                       |
|                 | Notes for the team rel                                                                                                  | lated to this list, to also be copied in the body of the email                 |                       |
|                 |                                                                                                    |                                                                                |                       |
|                 |                                                                                                    | "M" by Michael Mondavi, Cabernet Sauvignon Napa Valley (2014) $\cdot$ 750 mL × | <mark>3</mark> · 3781 |
|                 |                                                                                                    | "M" by Michael Mondavi                                                         | 1                     |
|                 |                                                                                                    | Empire Merchants 🕖                                                             | 6 (2)                 |
|                 | 12                                                                                                    | Wine - Still - Red<br>California, United States                                |                       |
|                 |                                                                                                    | ,                                                                              |                       |

(Rep view)

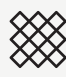